## 5 ルート探索 / 複数探索 を選択し、タッチする。

:ルート探索を開始します。

ルート探索が完了すると全ルートが表示され、案内スタートをタッチするとルート案内を 開始します。

※経由地がある場合は複数探索は選択できません。

※ 複数探索 を行った場合は F D-8 手順 3 、 4 をご覧ください。

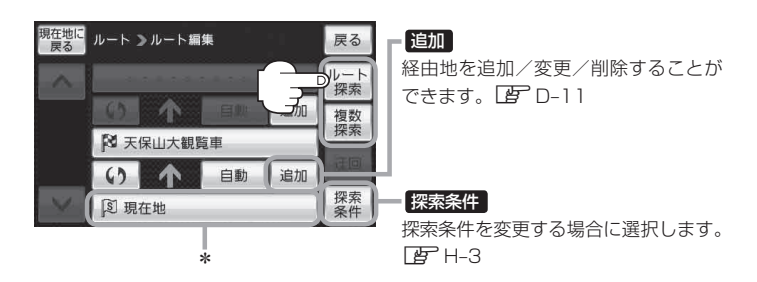

- \*印…ルート探索をする場合、指定のWebサイト(おでかけ旅ガイド)で出発地を本機と異なる位置 に変更し、ルートをSDメモリーカードに保存しても本機でルート探索する場合は、出発地が 現在地のままとなります。(指定のWebサイト(おでかけ旅ガイド)で指定した出発地にはな りません)
- 上記手順 5 でルート探索をする場合、本機に設定している探索条件をもとにルート探索を行うため、パソコン(指定Web サイト:おでかけ旅ガイド)上でのルート探索結果と異なります。
  □ 「ルート探索条件の設定をする」H-3
  - 到着予想時刻は平均速度によって異なります。 2 「平均速度を設定する」 H-2
  - 指定のWebサイト(おでかけ旅ガイド)からダウンロードした位置情報ファイルはSDメモリー カードのDRIVEフォルダ内に入れてください。SDメモリーカード内に"DRIVE"という名前の フォルダがない場合は、半角で"DRIVE"という名前のフォルダを新規作成し、作成したDRIVEフォ ルダ内に位置情報ファイルを入れてください
  - SDメモリーカードを挿入していない/SDメモリーカード内に位置情報ファイルがない場合は、 D-23手順2でSDメモリーカードを挿入またはSDメモリーカードに位置情報ファイルの書き 込みをうながすメッセージが表示されます。SDメモリーカードが挿入されているかを確認/ DRIVEフォルダ内に位置情報ファイルがあることを確認してください。
  - ●探索したルートは本機に保存することができます。(最大5件) ┣ 「現在のルートを保存/削除する」D-21